# Ex120 Submission

## Gary Jones

# Contents

| Executive Summary      | 2 |
|------------------------|---|
| Goals                  | 2 |
| Risk Ranking/Profile   | 2 |
| Summary of Findings    | 2 |
| Recommendation Summary | 2 |
| Attack Narrative       | 2 |

### **Executive Summary**

#### Goals

The goal of this exercise was to Uncover remote code execution in a web site.

#### **Risk Ranking/Profile**

This risk is critical as this exploit allowed me to inject a program onto the page and access the files that should not be available to myself.

#### **Summary of Findings**

I was able to find and access the certification keys of IntermediateCA.txt, RootCA.txt, and Server.txt as well as access the file 'ThisIsTheFileYouAreLookingFor' in the brian/private directory.

#### **Recommendation Summary**

The recommendation from this exercise is to use https instead of http.

### **Attack Narrative**

To begin I ran nikto on http://www.artstailor.com/brian and through this the directory /brian/private/ was indicated as being interesting (see figure 1). Opening the web browser I went to artstailor.com/brian and clicked on on image while inspecting the source code for the page and identified that the image source was not the same as the url. I injected raw=true into the web url and then changed the targeted file to htpasswd to get the username and password for the page (see figures 2, 3, and 4). From a google search I found that the password is MD. In order to decrypt it I saved the string into a file and ran it against john the ripper. From this I identified the password to be swordfish (see figure 5).

At this point I was able to gain access to the administrator page using the credentials brian:swordfish (see figure 6). In order to proceed forward I copied the shell.php into the directory /var/www/html/, changed the password for it to one of my design, added 172.24.0.10 to the allowedIPs parameter, and removed the deprecated lines of code on lines 119 and 120. To confirm the Laudanum PHP Shell Access was operational I checked 172.24.0.10/shell.php in the web browser until it was operational (see figures 7, 8, and 9).

Once this the page was complete I turned to Burp Suite and opened its browser. Ensuring that Intercept was on I navigated to http://www.artstailor.com/brian and entered the credentials for administrator privileges. Since this page only allows the import of .png files I copied the file shell.php into shell.png and uploaded that onto the website (see figure 10). Once this was intercepted by Burp Suite I changed the filename from shell.png back to shell.php (see figures 11 and 12).

At this point I was now able to go to the directory http://artstailor.com/brian/imgfiles/shell.php and access all files on the website which includes the file 'ThisIsTheFileYouAreLook-ingFor' in the directory /var/www/html/brian/private and the Intermedi-ateCA.txt, RootCA.txt, and Server.txt files in the directory /var/www/html/certs (see figures 13, 14, 15, and 16).

| <pre>(kali@kali)-[~] 5 mikto -host http - Nikto v2.1.6</pre>                                                                                                    | o://www.artstailor.com/brian                                                                                                    |                                                                                                    |
|----------------------------------------------------------------------------------------------------|----------------------------------------------------------------------------------------------------|----------------------------------------------------------------------------------------------------|
| <ul> <li>Target IP:</li> <li>Target Hostname:</li> <li>Target Port:</li> <li>Start Time:</li> </ul>                                                                                                    | 217.70.184.38<br>mmu-artstailor.com<br>80<br>2021-11-27 16:16:15 (GMT-5)                                                                                                    |                                                                                                    |
| <ul> <li>Server: Apache/2.4</li> <li>The anti-clickjack</li> <li>The X-XS-Protecti</li> <li>The X-SS-Protecties</li> <li>No CGI Directories</li> <li>Allowed HTTP Methe</li> <li>Wob Server returns</li> <li>GOVDB-2092: /brias</li> <li>7889 requests: 0 e</li> <li>End Time:</li> </ul> | .38 (Debian)<br>ing X-Frame-Options header is not present.<br>on header is not defined. This header can hint to<br>orbitions header is not set. This could allow the<br>itype<br>found (use '-C all' to force check all possible of<br>ds: GET, POST, OPTIONS, HEAD<br>a valid response with junk HTTP methods, this may<br>/vprivate/: This might be interesting<br>rror(s) and 6 item(s) reported on remote host<br>2021-11-27 1617/30 (GM-5) (d5 seconds) | the user agent to protect against some forms of XSS<br>ser agent to render the content of the site in a different<br>Hirs)<br>• cause false positives. |
| + 1 host(s) tested<br>Portions of th<br>the Nikto 2.1<br>to submit this<br>for a Nikto up                                                                                                    | ne server's headers (Apache/2.4.38) are not in<br>6 database or are newer than the known string, Wou<br>1 information (+ns server specific data+) to CIRT.<br>date (or you may email to sullo@cirt.net) (y/o)fr                                                                                                    | <br>Id you like<br>et                                                                                                    |

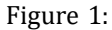

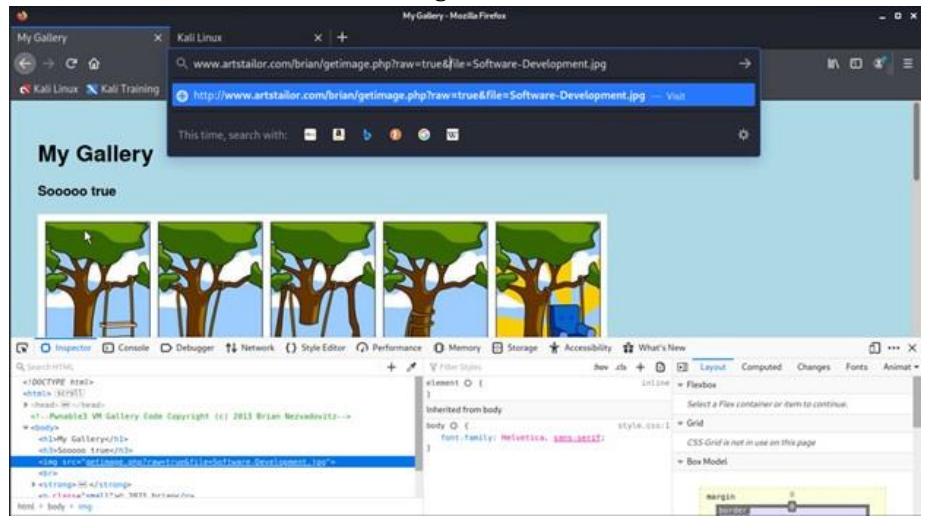

Figure 2:

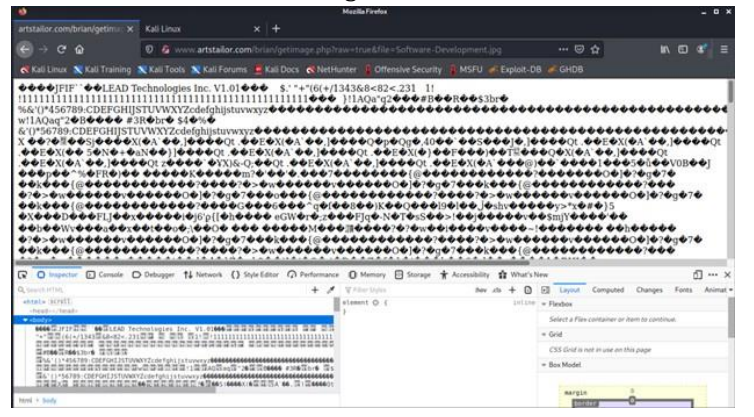

Figu4re 3:

|                                                                                                    |                           |                           |                   | Mazilla Firefos | l.            |                 |            |            |                       |                |       | - 0  | ×    |
|----------------------------------------------------------------------------------------------------|---------------------------|---------------------------|-------------------|-----------------|---------------|-----------------|------------|------------|-----------------------|----------------|-------|------|------|
| artstallor.com/bria                                                                                                    | Vgetim 🗙 Kali Linu        |                           |                   |                 |               |                 |            |            |                       |                |       |      |      |
| € → C û                                                                                                    | 0 6                       | ····· artstailor.com/hria |                   |                 |               |                 |            |            | ⊜ ☆                   | ir.            |       | e.   |      |
| 🕷 Kali Linux 🔊                                                                                                    | ali Training 💉 Kali Toc   | ais 🗙 Kali Forums 🚊 K     | ali Docs 🐟 NetHi  | unter 📱 Off     | ensive Securi | ty 📱 MSFU i     | Exploit-   |            |                       |                |       |      |      |
| brian:\$apr1\$tit                                                                                                    | wha7r\$xLx7vgvIC          | Tq6/34GyLjY4.             |                   |                 |               |                 |            |            |                       |                |       |      | 1    |
|                                                                                                    |                           |                           |                   |                 |               |                 |            |            |                       |                |       |      |      |
|                                                                                                    |                           |                           |                   |                 |               |                 |            |            |                       |                |       |      |      |
|                                                                                                    |                           |                           |                   |                 |               |                 |            |            |                       |                |       |      |      |
|                                                                                                    |                           |                           |                   |                 |               |                 |            |            |                       |                |       |      |      |
|                                                                                                    |                           |                           |                   |                 |               |                 |            |            |                       |                |       |      |      |
|                                                                                                    |                           |                           |                   |                 |               |                 |            |            |                       |                |       |      |      |
|                                                                                                    |                           |                           |                   |                 |               |                 |            |            |                       |                |       |      |      |
|                                                                                                    |                           |                           |                   |                 |               |                 |            |            |                       |                |       |      |      |
|                                                                                                    | Conscie D Debugger        | 11 Network () Style Edi   | tor Q Performance | O Memory        | FR Storage    | * Accessibility | the What's | New        |                       |                | Ĩ     | f]   | ×    |
| Q.Search MTHL                                                                                                    | -                         |                           | + 1               | V That Styles   |               | they            | .a + 0     | E La       | out Computed          | Ounges         | Fonts | Ania | ut • |
| shtals                                                                                                    |                           |                           |                   | element O (     |               |                 | Intin      | * + Flexbo |                       |                |       |      |      |
| <br><br>dodyrdrianitap:<br><td>151104ha7+Exil+Tvg+ICTq6/</td> <td>(346)(L)74v/168)/*</td> <td></td> <td></td> <td></td> <td></td> <td></td> <td>Select</td> <td>a Flev container or</td> <td>item to contin</td> <td>100</td> <td></td> <td>1</td> | 151104ha7+Exil+Tvg+ICTq6/ | (346)(L)74v/168)/*        |                   |                 |               |                 |            | Select     | a Flev container or   | item to contin | 100   |      | 1    |
|                                                                                                    |                           |                           |                   |                 |               |                 |            | + Gend     | rid is not in over on | 10.000         |       |      | 1    |
|                                                                                                    |                           |                           |                   |                 |               |                 |            | + Box M    | odel                  |                |       |      |      |
|                                                                                                    |                           |                           |                   |                 |               |                 |            |            |                       |                |       |      |      |
|                                                                                                    |                           |                           |                   |                 |               |                 |            |            |                       |                |       |      |      |

Figure 4:

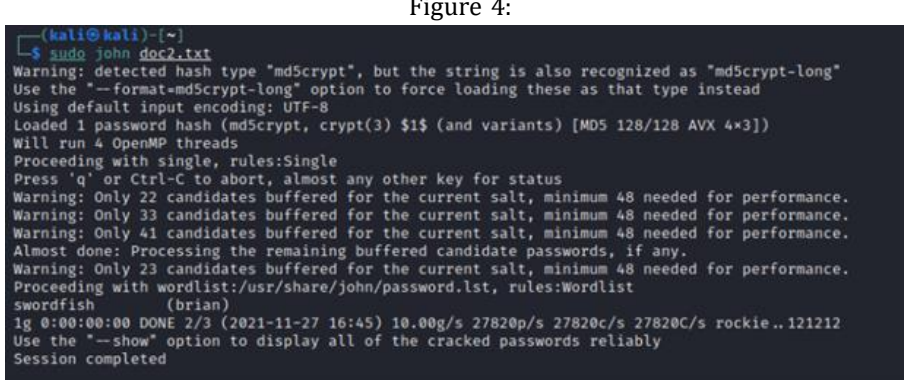

Figure 5:

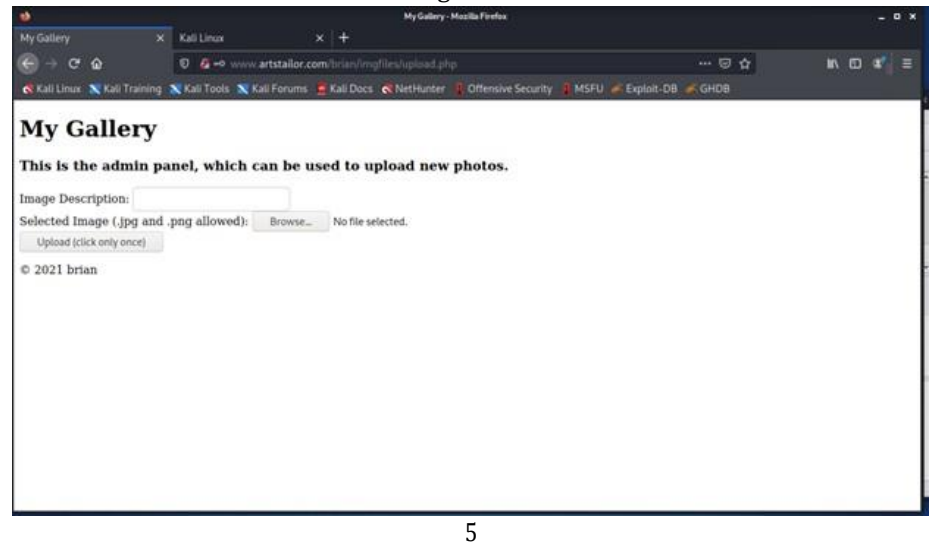

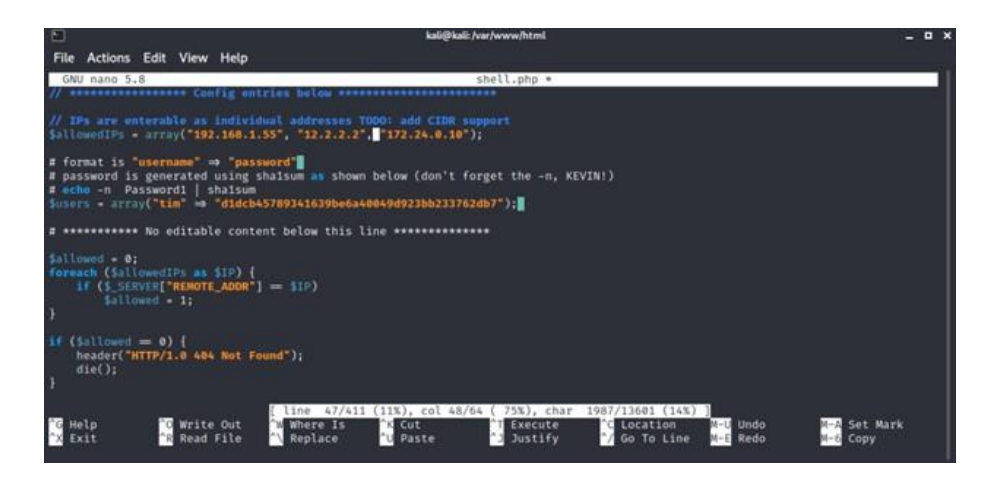

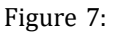

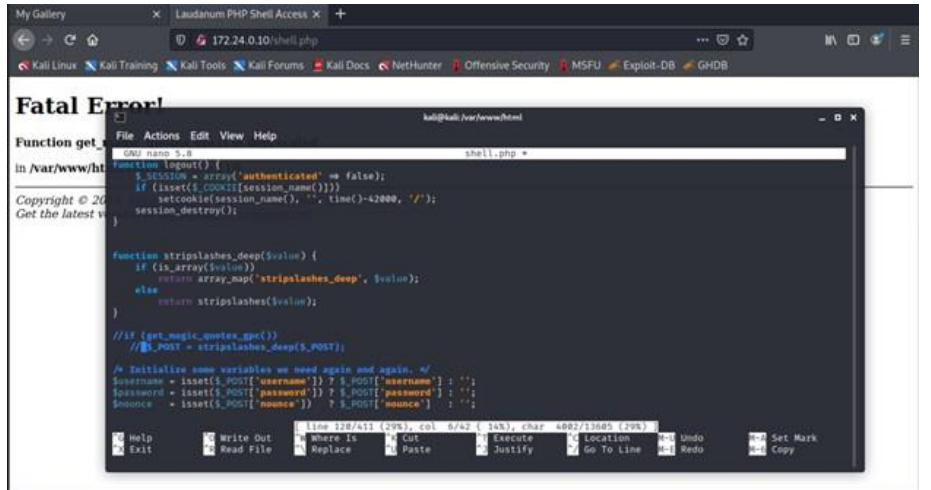

Figure 8:

| X Laudanum Shell<br>D 🚳 172.24.0.10/-<br>ng X Kali Tools X Kali Fo | × +<br>vell.php<br>rums 🚊 Kall Docs | NetHuster B Offensive Security B MSFI                             | © 4                                                                      | N C 4                             |                                                                           |
|--------------------------------------------------------------------|-------------------------------------|-------------------------------------------------------------------|--------------------------------------------------------------------------|-----------------------------------|---------------------------------------------------------------------------|
| 0 🤹 172.24.0.10 -                                                  | tell.php<br>rums 🚊 Kali Docs        | NetHunter # Offensive Security # MSFI                             | 🖂 🕁                                                                      | N CD 4                            |                                                                           |
| ng 📉 Kali Tools 📉 Kali Fo                                          | rums 🚊 Kali Docs                    | NetHunter II Offensive Security II MSFI                           |                                                                          |                                   |                                                                           |
|                                                                    |                                     |                                                                   | л 🥐 Exploit-DB 🕐 GHDB                                                    |                                   |                                                                           |
| Shall                                                              |                                     |                                                                   |                                                                          |                                   |                                                                           |
| Shen                                                               |                                     |                                                                   |                                                                          |                                   |                                                                           |
|                                                                    |                                     |                                                                   |                                                                          |                                   | -                                                                         |
|                                                                    |                                     |                                                                   |                                                                          |                                   |                                                                           |
|                                                                    |                                     |                                                                   |                                                                          |                                   |                                                                           |
|                                                                    |                                     |                                                                   |                                                                          |                                   |                                                                           |
|                                                                    |                                     |                                                                   |                                                                          |                                   |                                                                           |
|                                                                    |                                     |                                                                   |                                                                          |                                   |                                                                           |
|                                                                    |                                     |                                                                   |                                                                          |                                   |                                                                           |
| in Johnson and the Lau<br>t laudanum.secureidea                    | danum team.<br><u>s.net</u> .       |                                                                   |                                                                          |                                   |                                                                           |
|                                                                    | in Johnson and the Law              | in Johnson and the Laudanum team.<br>It Jaudanum secureideas.net. | in Johnson and the Laudanum team.<br>t <u>laudanum.secureideas.net</u> - | in Johnson and the Laudanum team. | in Johnson and the Laudanum team.<br>It <u>laudanum secureideas net</u> . |

|          |                 | Open File                                     |           |         | 0 ×      |
|----------|-----------------|-----------------------------------------------|-----------|---------|----------|
| 0        | Recent          | + 🖸 var www. html +                           |           |         |          |
| •        | Home            | Name •                                        | Size      | Туре    | Modified |
| 85       | Desktop         | index.html                                    | 10.7 kB   | Markup  | 23 Feb   |
|          | Documents       | index.nginx-debian.html                       | 612 bytes | Text    | 23 Feb   |
| <u>+</u> | Downloads       | <ul> <li>stretupp</li> <li>thetand</li> </ul> | 13.7 KB   | Program | 17:16    |
| л        | Music           |                                               |           |         |          |
| •        | Pictures        |                                               |           |         |          |
|          | Videos          |                                               |           |         |          |
|          | burpsuite       |                                               |           |         |          |
| +        | Other Locations |                                               |           |         |          |
|          |                 |                                               | 0         | Cancel  | 1 Open   |

Figure 10:

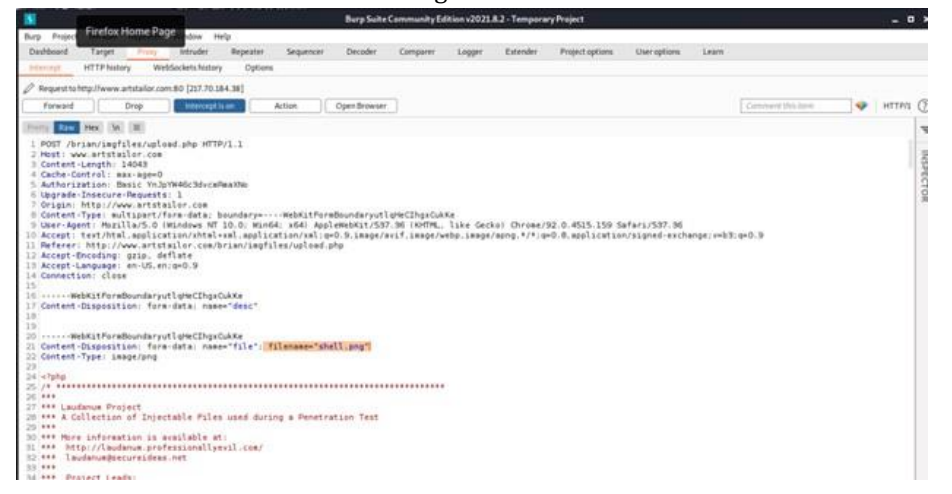

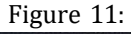

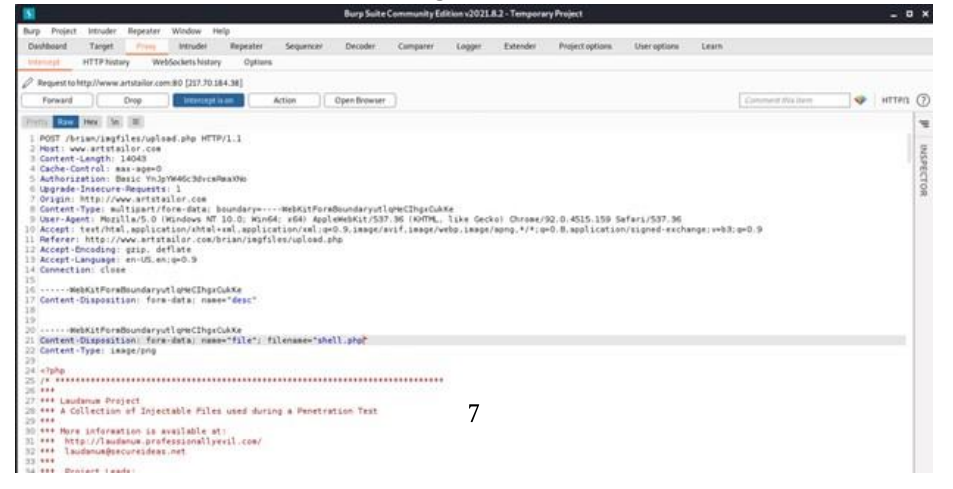

| S Laudanum Shell × +                                                                                                    |    | •     |         | • |
|----------------------------------------------------------------------------------------------------|----|-------|---------|---|
| C 🔺 Not secure   artstailor.com/brian/imgfiles/shell.php                                                                                                    | \$ | *     | × 6     | ) |
| audanum Shell Current Working Directory: /var/www/html/brian/private                                                                                                    |    |       |         |   |
| hacker.phg<br>hacker.phg<br>hacker.phg.txt<br>ice_cream.jpg<br>ice_cream.jpg<br>ice_cream.jpg.txt<br>index.html<br>pikasurf.gif<br>pikasurf.gif.txt<br>rebel.jpg<br>trebel.jpg.txt<br>shell.php.txt<br>upload_s.phg<br>windog8.png<br>tindog8.png<br>tindog8.png<br>tindog8.png<br>tindog8.png<br>tindog8.png<br>tindog8.png<br>tindog8.png<br>tindog8.png<br>tindog8.png<br>tindog8.png<br>tindog8.png<br>tindog8.png<br>tindog8.png<br>tindog8.png<br>tindog8.png<br>tindog2.png<br>tindog2.png<br>tindog2.pn |    |       |         |   |
| s                                                                                                    | Si | 0: 24 | 1 1 100 |   |

Figure 13:

\$ cat IntermediateCA.txt -----BEGIN CERTIFICATE-----MIIFyTCCA7ECFBw0+UpJPMDH9Euqnzw0RFJ9r7YWMA0GCSqGSIb3DQEBCwUAMIGg MQswCQYDVQQGEwJVUzEQMA4GA1UECAwHRmxvcmlkYTEUMBIGA1UEBwwLR2FpbmVz dmlsbGUxEzARBgNVBAoMCmFydHN0YWlsb3IxFDASBgNVBAsMC0VuZ2luZWVyaW5n MRswGQYDVQQDDBJ3d3cuYXJ0c3RhaWxvci5jb20xITAfBgkqhkiG9w0BCQEWEm9w cEBhcnRzdGFpbG9yLmNvbTAeFw0yMTExMDMwMDI5MjVaFw000TAzMjEwMDI5MjVa MIGgMQswCQYDVQQGEwJVUzEQMA4GA1UECAwHRmxvcmlkYTEUMBIGA1UEBwwLR2Fp bmVzdmlsbGUxEzARBqNVBAoMCmFydHN0YWlsb3IxFDASBqNVBAsMC0VuZ2luZWVy aW5nMRswGQYDVQQDDBJ3d3cuYXJ0c3RhaWxvci5jb20xITAfBgkqhkiG9w0BCQEW Em9wcEBhcnRzdGFpbG9yLmNvbTCCAiIwDQYJKoZIhvcNAQEBBQADggIPADCCAgoC ggIBAJ7Up+8qklQvML7zEnyYesjv1ezeho8k2tm/R5xsRULBwUYkYhd0bYup4duD idJWDxLEPK9bfJ//RHGj470v5KEi3yFHfcC/mTJBn2wSLQSkQbVdeW1HT6T9/YHq 0I9jN1IkTTVMCFC1YuAG0HuMLZX3KTnIra8WHPQKYM/gpDy8xer6VbsAPtdAbSdG dxJh31KraDXQhLTizmxGuauqp+qZesbWkUTxARI1fThDc4t9xHx73IQasF65LLjC YzvLW0JWRBpBtr+lKvutgo8tY0pkDFVAhiyAue4etx66ZE7lycasAmcVpgNCHNW/ UE+AD4sG3Tbp000FWrzs0MvNCUvI93C7xba0o6PzIcXkusZQD0i3V+wNL4bo6TTp GixFQ09WMTWdzFfS+G3of1SGn39RRnln4AKvu84e2Jr/UgMk1kc61J0tI+elTkfV RVW4C5iLxLyak19P2FXG4eTbT21SVtQPfeS0FIFuTHrS+J4+w/2/GtyLrBukknoI OANIvhLX6cUwoc6S95GBVyxbRx5rt94Qac+sCB8DKP5XhgGXAGnzle39RXstEs1A L//0X1BnBi0gJusqycJn+HCFDihDU7E9e+Qn1CMnDDXmVsMBk60scmPEI3ob46dz iYA2bbAtTELU/1tfz9mYHyvMAiGAj9SDPF9sfPLkW4/qDJ0ZAgMBAAEwDQYJKoZI hvcNAQELBQADggIBAHAG10cGVNKW4UYPlyD0ZtCN0B5SPKac2Ku+kCKRYtuWJDJz jilNNpaURuHbvF0DxXMBvUciQkGaeacrmUB7yS3E9dZA99D2PxkMPu7Y/KqiUvkF k61b05dE6X32yve6Xem5Vbj9/QJBkwexQTFJlKk1+b7NwUEjjcuE3fBKc45S0yJT CZrtHnkNfXhBR0kXl8VlFtmmB349umbsh4X2L7BPhYyKMoqoQV0yl7o62mWGGLuX 7pifNBhwnrhQK/U1HFDSihJhNt46090bxh5zqB4PjCGpsoook6U08L7xzjarHQul isZu5kbM36q7juNPlxu2vtPxqnIfiGF1qLbqYNxjLpncQfmIR3QybBdv/m1VEA9C d7vhNqDrq/V0VU5pNTTTqC2tQIVluG02tCLtsJcrK3eZQzIjnY7DkpBYwTj3FPmI QhyX7CFjkW2W8Vos0pCIKxDLFjZUb6xyXBs9XCvtU38QUT6xe8y5pYQLCTUWa6NJ w9i20qNPD1UWqxJ2u0iaPFdUfUrl6L8WplIpgBAtxIDTIe9MDYHJU/6jLfGWDnko 7aKS9QV0CFXoSXi5VqqcJQfGDQvP4yDXwnfo27LI9XTaf7RxpnwiuM1d2sEraBL3 xR8WSK2oFXbpC384M1MkucSQbTH/Z+X3zZcUl147KrP02J8QBKWpBuRl6EaK ----END CERTIFICATE----

Figure 14:

| \$ cat RootCA.txt                                                |
|------------------------------------------------------------------|
| BEGIN CERTIFICATE                                                |
| MIIGIzCCBAugAwIBAgIUNMrBaSUdw7pS/tlPMUtpKGNhf0wwDQYJKoZIhvcNAQEL |
| BQAwgaAxCzAJBgNVBAYTALVTMRAwDgYDVQQIDAdGbG9yaWRhMRQwEgYDVQQHDAtH |
| YWluŻXN2aWxsZTETMBEGA1UECgwKYXJ0c3RhaWxvcjEUMBIGA1UECwwLRW5naW5l |
| ZXJpbmcxGzAZBgNVBAMMEnd3dy5hcnRzdGFpbG9yLmNvbTEhMB8GCSqGSIb3DQEJ |
| ARYSb3BwQGFydHN0YWlsb3IuY29tMB4XDTIxMTEwMzAwMjUw0FoXDTQ5MDMyMTAw |
| MjUwOFowgaAxCzAJBgNVBAYTAlVTMRAwDgYDVQQIDAdGbG9yaWRhMRQwEgYDVQQH |
| DAtHYWluZXN2aWxsZTETMBEGA1UECgwKYXJ0c3RhaWxvcjEUMBIGA1UECwwLRW5n |
| aW5lZXJpbmcxGzAZBgNVBAMMEnd3dy5hcnRzdGFpbG9yLmNvbTEhMB8GCSqGSIb3 |
| DQEJARYSb3BwQGFydHN0YWlsb3IuY29tMIICIjANBgkqhkiG9w0BAQEFAA0CAg8A |
| MIICCgKCAgEAvMQedUrt1tN8A5JExv1U0Rl0gGoVX4Ck0PaMY+9yXUzKx6x/aX0S |
| lzzfCPBmc1tmI7BbIJSdh03NBH0qkjAkQfdyGItAKUTl6qyXCl8+Y1u2d6kZYbQM |
| WZTwQb1GgXEH0705SGcIdoEHkc0/lHD98ZEi/LJAs+yk0MDXAgPvV0o+o8WFhthC |
| TJN/Xv64Q5kIurXEkwed+PHeueCLIOTKYD0+KKPpspF61ejsItRayzVMFeYWMN1n |
| 8Q5U8Yo5DA8PmB8kxvdIKIyHK7iOpz31ESMlt/V0etPsjTNI8xeaA4/t/5UNWt9s |
| eBoP3L1x0yoHfKyZ14KD61SXUdk1n7ZXP1pJo8ChRDTK0Pru97ZDungw2IH1KlQr |
| flTlNwp/DxK9NR3laGsVnZu5/1ZJf++wRHFnXoCgxPIxu3SryzHoa/bBCBvT/Yqj |
| gEDjBDnY11H/C5DU9n87T6HDxV7ww7d4oZJnNTB49pgiawcbj14rU1dNkXKfmS2K |
| 0Z1N23EI7Qug2OnWPk/7NU/j5KCpVxFz7WUKENkUyLXnGh+AJ6kJwWw4395527px |
| 9ZMUPaSq9npJ7L5+IRjk10pUX/Bq7w66mfyZerCYmPW+uRcmIuatsNGxrFE0L75J |
| 6T/823B0veCE68Bso/Sbuwv/3HOYWLs9Bj3HcGGM2DgENT4ScZSQkxcCAwEAAaNT |
| MFEWHQYDVR00BBYEFDQ1mtsYSEHDRgKL188qUWu2(K(eMB8GA1Ud1wQYMBaAFDQ1 |
| mtsYSEHDRgKL188qUWu2LKLeMA8GA1UdEwEB/wQFMAMBA18wDQYJKoZIhvcNAQEL |
| BQADggIBAI+ReSIJdDVgIBSKnjM2BJJxBm5D+WwoCLRREbpIGSvNagoRV1SrnAyB |
| 1/0a01LF2NTQGex/VvaLV8FG1C69gQ8A3yB1dLXeSeqZQ0mTn3GSSSV0Fawe+rv1 |
| 2M44gPyCqBDHqm2YMF2w1V4FLQ2AIFmSm9MdQJKSq6Gh0UwuL6Mg0PEdCTo18SHd |
| 03DEnas9AVZ570c/GW7ac+qc4R1QGTn4Ap3TS0A5RR]Gp+pss1a0xGR5FEmY93sQ |
| 4GICB51MRer8/AK82JplGnIP/m+VenHwoBcJ/ncHwD36I6Y0]V8I51/UV3cs3sp  |
| ES19QL/1eL305ZWJD0DUZB002VVVA106AnON4AW4DImQndT02114KF0XMSOM4Caz |
| D291UDDCJBN0FPENLgT/91VL(/1PUqta2)PQJVS5TmDn15q+LeX5VKAJ/SVVW31+ |
| KR0nYpByG5UC041BtTMHZ/XIX8CE2ZK40HF/Gnqg1g11C1y006Sy9Y960/E001aC |
| xcpwdzxes4hmxLJIrqaIBLUIC3QXTDCrgu/SmLy2AmIVJCIS0a1rJ45P0NFJTWU  |
| 3/AVGIAUIAUAWSS/3J02/WZTIA/TSUTUBITTICSHT4KJ00UUQM084SaekUSIVTB  |
| TA324ADTEGVOUTMTVMFAGOOG440AOSEDOVLAČIEDEDETLODDAGLEK            |

.

Figure 15:

| 8                                                                  |
|--------------------------------------------------------------------|
| \$ cat Server.txt                                                  |
| BEGIN CERTIFICATE                                                  |
| MIIEtjCCAp4CAWUwDQYJKoZIhvcNAQELBQAwgaAxCzAJBqNVBAYTAlVTMRAwDgYD   |
| VQQIDAdGbG9yaWRhMRQwEgYDVQQHDAtHYWluZXN2aWxsZTETMBEGA1UECgwKYXJ0   |
| c3RhaWxvcjEUMBIGA1UECwwLRW5naW5lZXJpbmcxGzAZBqNVBAMMEnd3dy5hcnRz   |
| dGFpbG9yLmNvbTEhMB8GCSqGSIb3DQEJARYSb3BwQGFydHN0YWlsb3IuY29tMB4X   |
| DTIxMTEwMzAwMzIxMloXDTQ5MDMyMTAwMzIxMlowgaAxCzAJBgNVBAYTAlVTMRAw   |
| DgYDVQQIDAdGbG9yaWRhMRQwEgYDVQQHDAtHYWluZXN2aWxsZTETMBEGA1UECgwK   |
| YXJ0c3RhaWxvcjEUMBIGA1UECwwLRW5naW5lZXJpbmcxGzAZBgNVBAMMEnd3dy5h   |
| cnRzdGFpbG9yLmNvbTEhMB8GCSqGSIb3DQEJARYSb3BwQGFydHN0YWlsb3IuY29t   |
| MIIBIjANBgkqhkiG9w0BAQEFAAOCAQ8AMIIBCgKCAQEA5f1s7H1lo8HvvA7ogosH   |
| UyvuDjNBFtaAU8VKvmz1jioU93UG56TWrE/fgLWTpF4cYRL/Lq78iZDUhzi2PxlM   |
| jeiOrgGVWmvXCfo+/tbNMv3YMzjt1mUBB281kPZZv2bCwgijU14CfUOM0B52GlKd   |
| Cn11XeE7mCZXLxY6/6Sw9KxHbT0g1h1C76tUKLHREmdpn7cmfoDq0U7gK9F7mk0a   |
| jxSCkWulmNS+V2GvwP/KOMKmWeFhGLXrq15ruaXd7gF6VYwm1vQ6bk68GuJMv7En   |
| 2xGlGk/YhrzmcttoxZ9SYdFo010V005brwWmVrXkfTJN1RJU2aPV1evpIS+xEeBh   |
| 1QIDAQABMA0GCSqGSID3DQEBCwUAA4ICAQAhvSPNU3+tmYpdacSI8v+cP/omsmyH   |
| 84vNgHhKDw0BbJSnF00A2xphEg0rR3L4h/md1Eq9Xasn1Ny4vKAstvL1AMz4BcN3   |
| tgNQw1CNBL9T1dCu9p3GrNRcvKHSHn1v/DuLv0RnAR5zwmUZd/vLBrwwygc/FZ+H   |
| DQLOMA8WSDTCI)HraDjqxXolpKsYXFc2/162VTp+8yULDQC+/SDKSdCL2J]RGIHH   |
| 21FLX1KbtXn9KyXV+Y+K+JN1SB1JX5bWKAJ01DVPamcK1GJ0YHWCYVYKLT1te1Aa   |
| 91LRLXUJ1/5V/NPUJV129BN2T/UZU+UESLRLDGZ11HL14XaAJCDA1Y1NQZXWWMKT   |
| SSK/KOKMFCBIIUMMUR1+803WeIBEIL9FYIZ010SUXDW0IQ5SMJ9I+TFQ8XTGWIZZ   |
| C40WJXIXTTOREPORGTPRWX02RXX3JR14T0VE0DVD/40WELLYF93KR0L00TXjg2q1   |
| A JIDLWIFUII/DERUESOKU/IDRIJIIIUYIASJJCBAPFUAMLINSUIIGULDUWEWDKUD+ |
| bull b7EbaCE+bCccb1Y2Yr1wT0D0p0H20aCioMd4Pwzya684PiagwuDpV2mH4HD0  |
|                                                                    |
| FND CERTIFICATE                                                    |
|                                                                    |